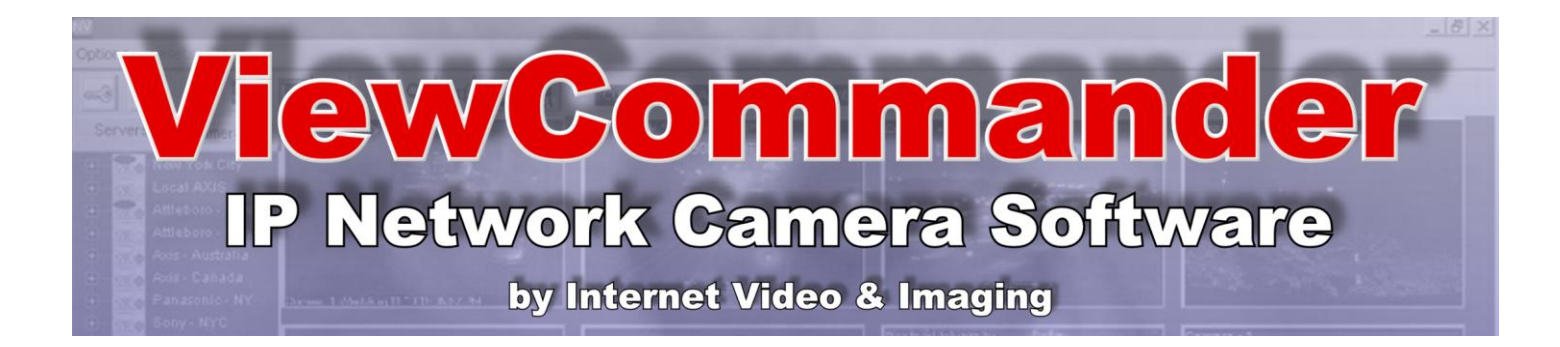

# ViewCommander-NVR Version 4

# **User Guide**

The information in this manual is subject to change without notice. Internet Video & Imaging, Inc. assumes no responsibility or liability for any errors, inaccuracies, or omissions that may appear in this manual.

# Note: Some product features included in this manual may not be available in all product versions.

Copyright © 2003-2010 Internet Video & Imaging, Inc.

Part No. UMVC-100210

# **Table of Contents**

| Table of Contents                                                                  | iii |
|------------------------------------------------------------------------------------|-----|
| ViewCommander-NVR User Guide                                                       | 1   |
| Video Sources - IP Cameras and IP Video Servers                                    | 2   |
| Video Source Connectivity                                                          | 2   |
| Video Source Settings                                                              | 2   |
| ViewCommander-NVR User Interface                                                   | 3   |
| Menu Bar                                                                           | 3   |
| Tool Bar                                                                           | 3   |
| Video Source Panel                                                                 | 3   |
| Live Video                                                                         | 4   |
| Configuration Panel                                                                | 4   |
| Control Panel                                                                      | 4   |
| Video Source Setup and Configuration                                               | 5   |
| Add New Video Source                                                               | 5   |
| Video Source Setup                                                                 | 6   |
| Device Model                                                                       | 6   |
| Host Name or IP                                                                    | 6   |
| Video Port                                                                         | 6   |
| Username                                                                           | 6   |
| Password                                                                           | 6   |
| Easy Reference Name                                                                | 6   |
| System Assigned Source ID                                                          | 6   |
| Image Quality                                                                      | 6   |
| Image Size                                                                         | 6   |
| Max Frame Rate                                                                     | 7   |
| Show Date/Time                                                                     | 7   |
| Save / Cancel Buttons                                                              | 7   |
| "Delete Video Source" Button                                                       | 7   |
| "Connect to Web Interface" Button                                                  | 7   |
| View Modes                                                                         | 8   |
| MultiView Mode                                                                     | 8   |
| Video and Control Mode                                                             | 8   |
| Full Screen Mode                                                                   | 9   |
| Remote MultiView Window                                                            | 9   |
| Remote MultiView Window for Multiple Floating Windows (optional feature)           | 9   |
| Video Configuration Panel                                                          | 11  |
| Embedded Mini Control Panel                                                        | 11  |
| Video Connection                                                                   | 12  |
| Activate Video                                                                     | 12  |
| Activate Audio                                                                     | 12  |
| Video Enhancement Settings                                                         | 12  |
| The video enhancement settings allow for the enhancement of the video strea        | am  |
| in real-time, as well as in playback mode. In order to maintain the original image | ge  |
| integrity of the image that was received from the camera, these video              |     |
| enhancements are applied after the video is received and recorded                  | 12  |

| Brightness                               | 12  |
|------------------------------------------|-----|
| Contrast                                 | .12 |
| Equalize                                 | .12 |
| Gravscale                                | 12  |
| Soften                                   | 12  |
| Δνετασίησ                                | 12  |
| Night Enhance                            | 12  |
| Stabilization                            | 12  |
| Defaulte                                 | 12  |
| Delaults                                 | 10  |
| Recording Settings                       | .13 |
| Enable Video Recording                   | .13 |
| Enable Audio Recording                   | .13 |
| Record Continuously up to FPS            | .13 |
| Record Only Events                       | .13 |
| Record on Schedule                       | .13 |
| Set Schedule                             | .13 |
| Advanced                                 | .13 |
| Video Recording Settings                 | .14 |
| Save pre-alarm video buffer              | 14  |
| Automatically delete old archives        | .14 |
| Continuous/Event Recording Combination   | 14  |
| Statistics                               | 15  |
| Additional Settings                      | .15 |
| Update Preset List                       | 15  |
| Display Settings – Set Camera Properties | 15  |
| This option allows:                      | 15  |
| Remote Access                            | 16  |
| On Demand Connect                        | 17  |
| Event Configuration Panel                |     |
| Embedded Mini Control Panel              | 19  |
| Motion Detection                         | 19  |
| Enable Motion Detection                  | 19  |
| Show Motion Change                       | 19  |
| Sensitivity                              | 10  |
| % Motion                                 | 10  |
| Threshold                                | 20  |
| Reduce Noise                             | .20 |
| Lise Base Image                          | .20 |
| Apolyzo Full Viow                        | .20 |
| Analyze Full View                        | .20 |
| Analyze Region of Interest               | .20 |
| Motion Event Actions Button              | .21 |
| I/O Port Monitoring                      | .21 |
| I/O Port Event Actions Button            | .21 |
| Event Actions                            | .21 |
|                                          | .22 |
| Sound Audio Alert                        | .22 |
| Record Video                             | .23 |
| Email Settings                           | 23  |
| Advanced Notification Settings           | .23 |

| Playback Configuration Panel                                 | .24 |
|--------------------------------------------------------------|-----|
| DVR Control Panel                                            | .25 |
| Date Calendar                                                | .25 |
| Hour Listing                                                 | .25 |
| Minute Listing                                               | .25 |
| Delete                                                       | .25 |
| Lock                                                         | .25 |
| Image Integrity                                              | .25 |
| Save Picture                                                 | .25 |
| Filter out non-event video                                   | .26 |
| Export                                                       | .26 |
| Start Time                                                   | .26 |
| End Time                                                     | .26 |
| Save to VCA Format (available on ProPlus and higher systems) | .26 |
| Rotate Video 180 degrees                                     | .26 |
| Source Name & Camera Name                                    | .27 |
| Date / Time Stamp                                            | .27 |
| Export File button                                           | .27 |
| System Settings                                              | .28 |
| General Settings                                             | .28 |
| Enhance thumbnail images                                     | .28 |
| Tray icon when minimized                                     | .29 |
| Video transition effects                                     | .29 |
| Run in full screen mode                                      | .29 |
| Use default proxy settings                                   | .29 |
| Use 24 hour time format                                      | .29 |
| Use European date format                                     | .29 |
| Remote desktop optimization                                  | .29 |
| Custom audio alert                                           | .29 |
| "Check for Updates Now" button                               | .29 |
| Check for updates when system starts.                        | .30 |
| Log system errors                                            | .30 |
| Log system starts and stops                                  | .30 |
| Log user activity                                            | .30 |
| Config Directory button                                      | .30 |
| Email Settings                                               | .31 |
| SMTP Email Server                                            | .31 |
| SMTP Port                                                    | .31 |
| Email From                                                   | .31 |
| Email to                                                     | .31 |
| SMTP Username                                                | .32 |
| SMTP Password                                                | .32 |
| Enable POP Authentication                                    | .32 |
| POP Email Server                                             | .32 |
| POP Email Server                                             | .32 |
| POP Username                                                 | .32 |
| POP password                                                 | .32 |
| Archive Settings                                             | .33 |
| Default Archive Directory Settings                           | .33 |

| Index                                      | 4 |
|--------------------------------------------|---|
| Accessing ViewCommander-NVR Remotely       | 4 |
| Video Player – VCA Video Format            | 4 |
| System Global Settings Location            | 4 |
| Video Storage Location                     | 4 |
| Program Installation Directory             |   |
| Software File Locations                    |   |
| MultiView                                  | 4 |
| Recordings                                 | 4 |
| Live Video                                 | 4 |
| Remote Viewing and Control.                | 4 |
| Remote Web Access                          | 4 |
| Running the software as a Window's Service | 4 |
| Embedded Mini Control Panel                | 4 |
| Save Snapshot with Filename                | 4 |
| Save Snapshot                              | 4 |
| Switching Users                            | 4 |
| Additional Features                        | 4 |
| Individual Camera Schedules                |   |
| Restart Program                            | 4 |
| Email on Motion                            |   |
| Recording                                  |   |
| Master Schedule                            |   |
| Scheduling                                 |   |
| Security Settings                          |   |
| Master Schedule                            |   |
| User Level Access                          |   |
| Add User Button                            |   |
| "default" Account                          |   |
| "admin" Account                            |   |
| User List                                  |   |
| User and Password Security Settings        |   |
| IP address.                                |   |
| Web Server Port                            |   |
| Enable Web Access                          |   |
| Remote Web Access                          |   |
| Auto Delete Settings                       |   |

# ViewCommander-NVR User Guide

The ViewCommander-NVR (Network Video Recorder) Software connects to Network IP cameras and video servers. It lets you to view, record, and manage your IP video devices.

This guide describes the software features and functions included with the ViewCommander-NVR Professional Plus edition, as well as some functions and features that are optional add-on features. Some features and functions listed may not be available in all ViewCommander-NVR editions.

# Video Sources - IP Cameras and IP Video Servers

ViewCommander connects to a wide range of IP video cameras and IP video servers. These IP video devices are also referred to as *Video Devices* or *Video Sources* throughout this document.

# Video Source Connectivity

Before ViewCommander can connect to your video source, it is essential your video source has an IP address or hostname, and that the video source is accessible to the ViewCommander computer via a network connection.

If you <u>can</u> connect to your video device with a web browser from the ViewCommander computer, then ViewCommander will also be able to connect to this video source, provided the model it is supported by ViewCommander.

If you <u>cannot</u> connect to your video device with a web browser from the ViewCommander computer, then ViewCommander will unlikely be able to access this device either. If you are in this situation, please consult the documentation that came with your video device on how to set up the connection and gain access to the camera or video server.

See Video Source Setup and Configuration on page 5 for adding a video source to ViewCommander.

# Video Source Settings

All IP cameras and video servers come with utilities to change the settings on the device itself. Usually these settings can be modified with a web browser by connecting directly to the video source directly. These settings can include:

- Video settings, such as brightness and contrast
- Video frame rate and bandwidth settings
- Pan Tilt Zoom functions, such as speed and preset position settings
- Other special functions, such as preset touring, video overlay text, etc...

Many of these settings can be specified when setting up a video source in ViewCommander. However, some settings cannot be specified in ViewCommander and must be set on the video source directly. This varies between the different camera models.

See Video Source Setup and Configuration on page 5 for settings these settings in ViewCommander.

# ViewCommander-NVR User Interface

ViewCommander-NVR has an easy to use interface allowing the operator to view and control remote video cameras, and to adjust various video settings. This section describes the different components that make up the user interface.

# Many sections throughout this manual will reference the terms listed here.

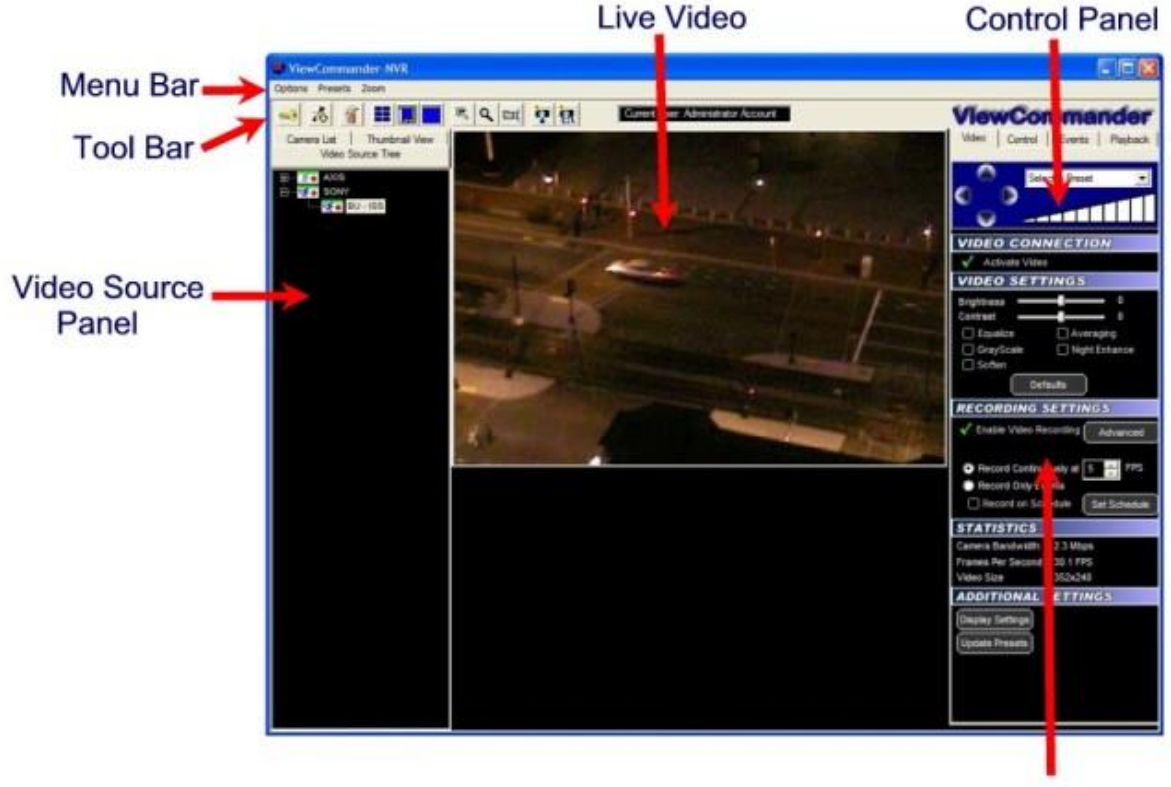

**Configuration Panel** 

# Menu Bar

The menu bar lists options that allow for the configuration of system settings, navigation, and other features the system offers.

# Tool Bar

The tool bar contains shortcuts to commonly used features.

# Video Source Panel

Select one of the following tabs in the Video Source Panel for the video source layout you would like to view:

**Video Source Tree** – Displays a list of all video sources, which can then be expanded to show cameras attached to each video source.

**Camera List**– Displays a list of cameras only – for easier navigation. Checking the "Show only active" box will only display cameras that are active and receiving live video. Un-checking this will list all cameras in the tree.

**Thumbnail View**– Displays thumbnail size images of all incoming active video cameras.

Icons next to each item in the Video Source Tree and Camera List indicate the status of the camera. By looking at the tree, you can determine if a video feed is active, if recording is enabled, and if there is event activity on that camera.

# Live Video

The live video image is displayed in the main viewing area. The dimensions of the displayed video change proportionally to the size of the ViewCommander-NVR application.

Some camera systems allow the camera to be centered by clicking on an object within the live video screen.

# **Configuration Panel**

The Configuration Panel allows you to configure several settings for the camera and video image. When video is being displayed, different settings can be adjusted and controlled in the configuration panel.

The configuration panel contains four 'tabs' – Video, Control, Events, and Playback. See the *Configuration Panel Overview* on page 9 for more information on these options.

# **Control Panel**

A small control panel is embedded in all configuration panel tabs for easy access to camera control functions. The control panel allows you to pan, tilt and zoom the camera for PTZ enabled cameras, as well as other navigation methods, including preset position selection, depending on your specific camera model.

**NOTE**: When selecting the Playback tab, the control panel switches to a Digital Video Recorder (DVR) Control, allowing you to play, pause, fast forward, and rewind recorded video. <u>The DVR control will remain visible on all tabs, and the main viewing area will show pre-recorded video until the "EXIT DVR MODE" button in the control panel is pressed.</u>

# Video Source Setup and Configuration

ViewCommander-NVR allows you to add and configure multiple video sources, which can either be network cameras or network video servers. Multiple sources can be added to the list, and your license agreement will determine the number of video feeds that can be active at one time.

# Add New Video Source

To add a new video source:

Press the "Add New Video Source" button 2 on the toolbar, or select "*Options*  $\rightarrow$  Add New Video Source" from the menu bar.

After the "Add New Video Source" button is pressed, the main viewing area will show the Video Source Setup Panel. Add your camera or video server settings here and press the "Save" button to save your changes.

| WiewCommander-NVR    |                                                                                                    |                                                                                                    |
|----------------------|----------------------------------------------------------------------------------------------------|----------------------------------------------------------------------------------------------------|
| Options Presets Zoom |                                                                                                    |                                                                                                    |
| 🥶 👬 🞢 🖬 🛄            | 🔽 🖳 🖳 ன 🧖 Current User: Administrator Account                                                                                                    | ViewCommander                                                                                                    |
| Video Source Tree    | Video Source Setup                                                                                                    |                                                                                                    |
| Perking Lot          | Network Settings         Device model       AXIS M1031         Device special instructions         Instructions         Host name or IP         192.168.1.219         Video port         80         Username         root         Password         Easy reference name         Parking Lot         System assigned source ID         1 | Video Properties<br>Camera number<br>Image quality<br>S0<br>Image size<br>Default<br>Max frame rate (fps)<br>Show Date/Time<br>Note: Some features and settings may<br>not be available on all systems<br>Get License Online |
|                      | Save         Cancel         Delete Vid           Additional Video Device Settings                                                                                                    | leo Source<br>le<br>stton Connect to Web Interface                                                                                                    |

# Video Source Setup

The Video Source Setup Panel contains the necessary settings to connect to remote network video cameras and servers. Each setting will be described below:

#### **Device Model**

Select the model of the network video server you will be connecting to. This example shows the "Axis 2130" model has been selected.

# Host Name or IP

Enter the IP address or Host Name of the video source you want to connect to. If unsure of what to enter here, check with your company's technical administrator.

# Video Port

Enter the port that the camera server is sending video on (usually port 80).

### Username

Some systems require a username and password. If your camera server requires a username and password, enter the <u>username</u> here.

### Password

Some systems require a username and password. If your camera server requires a username and password, enter the <u>password</u> here.

# Easy Reference Name

Create a name for the server for easy reference.

# System Assigned Source ID

This is a number assigned by the system. It is used by the system for functions including storage and web access. This value cannot be changed.

# Image Quality

Some camera servers allow you to set the video quality.

Lower quality settings will reduce quality image, but allow for a faster frame rate.

Higher quality settings produce a clearer image. Higher image quality results in larger image and video size, so increasing this value will also mean that the incoming frame rate may be reduced.

Valid settings are from 0 to 100. Settings from 50 to 75 are recommended on most systems.

# Image Size

Some camera servers allow video to be transmitted in different sizes. Select the appropriate size for your needs. The lowest setting that is acceptable to

you is recommended. Lower settings allow for faster frame rates and faster processing. Lower image sizes also require less disk space for recording.

#### Max Frame Rate

Video frame rate can be limited to reduce network bandwidth traffic. Select the maximum frame rate at which you want to receive video. Valid ranges are from 0 to 30 Frames per second.

A setting of 0 will get the default frame rate that is set on the camera or video server.

Note: Frame rate may be limited depending on your network's capacity and the capabilities of the camera server. The frame rate selected is a cap on how fast the camera server will send video.

#### Show Date/Time

Some camera servers allow a date and time stamp to be embedded in the video image. Check this option to enable this feature.

### Save / Cancel Buttons

Click the "Save" button to save your changes, or the "Cancel" button if you don't wish to save your changes.

#### "Delete Video Source" Button

Press this button if you wish to permanently remove the video source from the system. You will be prompted for confirmation when selecting this option. Once this option is selected, the camera server and all camera settings associated with this server will be removed from the system.

#### "Connect to Web Interface" Button

Some video cameras and servers allow you to adjust additional settings through a web-based interface. Select this option to connect to a remote camera server setup screen. Refer to your camera's manual on adjusting these settings.

# **View Modes**

ViewCommander-NVR lets you to display the video in several screen formats:

### MultiView Mode

Select the *Display MultiView Mode* icon from the toolbar to enter MultiView Mode. This mode displays all active video feeds in the main viewing area. Video images will be optimally sized to fit the screen.

When in MultiView Mode, video feeds with motion activity will be highlighted with a red box (if the motion detection feature is enabled for a particular feed).

When a video image is clicked, the video will expand, and the view mode will switch to Video and Control Mode (see *Video and Control Mode* section below).

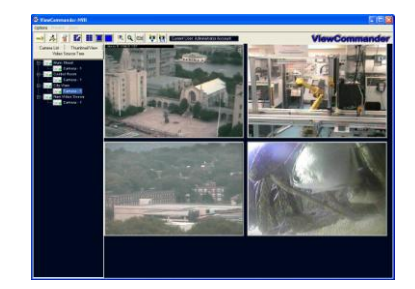

In *MultiView* mode, all video screens are displayed.

# Video and Control Mode

Select the *Display Video and Controls* icon from the toolbar to enter Video and Control Mode.

Note: The mode will switch to Video and Control Mode when a video feed is selected from a camera in the Video Source Panel.

Control Mode will display the Configuration Panel on the right hand side of the screen. In this mode, you will have access to advanced features of the video and camera settings (see the *Configuration Panel Overview* section on page 9).

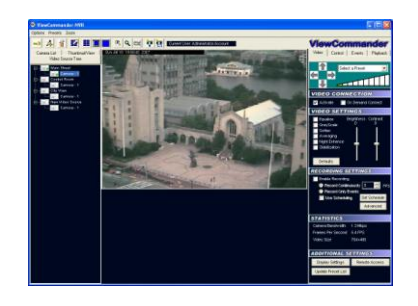

In *Video and Control* mode all video screens are displayed. The right side of the screen will display the tabs for the different configuration panels (shown here).

| Video | Control | Events | Playback |
|-------|---------|--------|----------|
|       |         | •      | •        |

# Full Screen Mode

Select the *Display Full Screen Video* button from the toolbar to enter Full Screen Mode.

Selecting this option in Video and Control Mode will expand the video to fill the entire viewing area. Selecting this option in MultiView Mode will display all active video images to fill the entire viewing area.

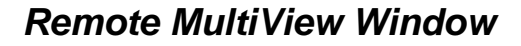

Select the "Toggle MultiView display in External Window" to create a new window containing all the live video thumbnails.

This window can be moved and resized to fit on a separate monitor. Clicking on a video feed in the MultiView window will switch the active video feed on the main screen to this selection.

You can choose to have video not be displayed in the remote MultiView window by disabling it in the Display Settings screen. See *Display Settings – Set Camera Properties* on page 15

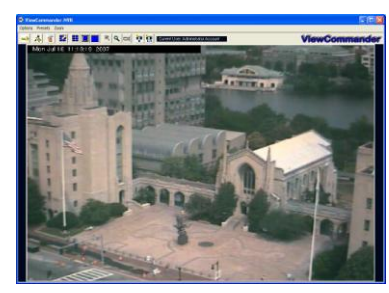

Full Screen mode will show a live video in the entire viewing area. You can control PTZ functions by clicking in the image, or selecting an option from the menu bar.

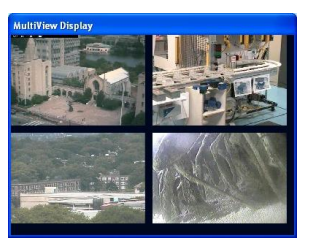

Remote window

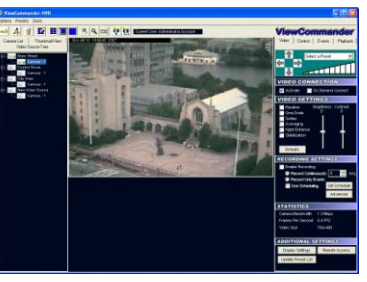

Control video in the main viewing area, while watching all the video feeds in a separate window or separate monitor.

# Remote MultiView Window for Multiple Floating Windows (optional feature)

Select the "Toggle MultiView display in External Window". You will then be presented with a screen to choose which floating windows to display (up to 32 floating windows). You can then drag and drop a camera from the camera list into a selected window.

You can choose to have video not be displayed in the remote MultiView window by disabling it in the Display Settings screen. See *Display Settings – Set Camera Properties* on page 15

# **Configuration Panel Overview**

The Configuration Panel allows easy access to each camera's settings. The configuration panel contains four tabs:

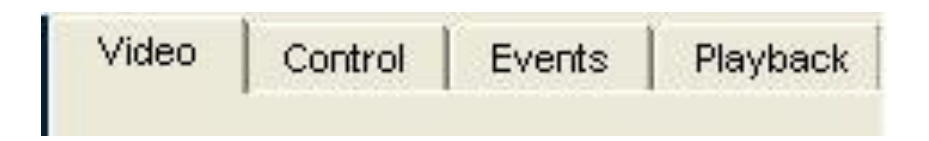

- Video To control video settings and set recording options
- Control Advanced controls for some IP camera models
- Events To set up motion detection settings, I/O alarms, and other events
- Playback A panel to playback saved video organized by dates & times

# Video Configuration Panel

The Video Configuration Panel allows you to adjust video settings, set recording options, and control PTZ functions.

| Video Control Events Playback                                                                       |
|----------------------------------------------------------------------------------------------------|
| Select a Preset                                                                                     |
| VIDEO CONNECTION                                                                                    |
| Activate Video                                                                                      |
| VIDEO SETTINGS                                                                                      |
| Brightness 0<br>Contrast 0<br>Equalize Averaging<br>GrayScale Night Enhance<br>Soften Stabilization |
| Defaults                                                                                            |
| RECORDING SETTINGS                                                                                  |
| Enable Video Recording Advanced     Advanced     FPS                                                |
| Record Only Events                                                                                  |
| Record on Schedule Set Schedule                                                                     |
| STATISTICS                                                                                          |
| Camera Bandwidth: 0.0 Mbps                                                                          |
| Frames Per Second: 0.0 FPS                                                                          |
|                                                                                                    |
|                                                                                                    |
| Display Settings                                                                                    |
| Update Presets                                                                                      |
| Remote Access                                                                                       |
| On Demand Connect                                                                                   |

# Embedded Mini Control Panel

The reduced size control panel is a convenient way to control PTZ video cameras without opening a separate control panel. (See page 41)

# Video Connection

#### **Activate Video**

Checking this option will establish a network connection between ViewCommander and the camera to obtain a live video stream.

#### Activate Audio

Checking this option will establish a network connection between ViewCommander and the camera to obtain a live audio stream.

## Video Enhancement Settings

The video enhancement settings allow for the enhancement of the video stream in real-time, as well as in playback mode. In order to maintain the original image integrity of the image that was received from the camera, these video enhancements are applied <u>after</u> the video is received and recorded.

### Brightness

Adjusts the brightness of the video.

#### Contrast

Adjusts the contrast of the video.

#### Equalize

This video property allows light levels in the video to be equalized, and makes objects easier to see in darkened images.

#### Grayscale

Grayscale converts a color image to a black & white image.

#### Soften

Softening the video will reduce visual noise and artifacts.

#### Averaging

This feature will further reduce noise and bring out detail in non-moving objects within the video.

#### **Night Enhance**

This feature will brighten and enhance detail in non-moving objects in dark video.

#### Stabilization

Selecting this option will stabilize the video when the camera is shaking or swaying. This is useful if the camera is located in an outdoor location and high winds are causing the camera to move or vibrate.

# Defaults

Selecting this option returns all values to their default settings.

# **Recording Settings**

# **Enable Video Recording**

Check this option to allow video to be saved to disk for later playback.

# **Enable Audio Recording**

Check this option to allow audio to be saved to disk for later playback.

# Record Continuously up to \_\_\_ FPS

Select this option to continuously record video (as opposed to saving video only on motion detected events). Adjust the Frames per Second (FPS) value to record video at the desired frame rate. Lower frame rates use less disk space.

Note: If the incoming video frame rate is lower than the frame rate specified in this option, then the video will be saved at the incoming frame rate.

# **Record Only Events**

Selecting the "Record Only Events" radio button will save video only when events are triggered, provided the event properties are set to record video (see <u>Record Video on page 23</u>). Events can include motion, I/O, or other detected events. Events can be configured in the Events Configuration Panel. When an event is detected, it will be saved at the incoming frame rate.

# **Record on Schedule**

Select this option to set a schedule of when to allow recording of video.

# Set Schedule

Press this button to set up an individual schedule for this camera.

# Advanced

This option allows for advanced video recording settings.

| Advanced Video Recordi                                                                                   | ng Settings                                                                                    | × |
|----------------------------------------------------------------------------------------------------|------------------------------------------------------------------------------------------------|---|
| Video Recording Settings                                                                                 |                                                                                                | 1 |
| Select video archive drive:                                                                              | Default Drive 💌                                                                                |   |
| Archive location:                                                                                        | F:\VCArchive\1-1-FrontDoor\                                                                    |   |
| When saving video after an                                                                               | event has been triggered:                                                                      |   |
| Save pre-alarm video bu                                                                                  | ffer                                                                                           |   |
| 1 Seconds to cor                                                                                         | ntinue recording after event ends (0-60 sec)                                                   |   |
| Automatically delete old arch<br>Automatically delete arch<br>number of days                             | chives for this camera after a specified                                                       |   |
|                                                                                                    |                                                                                                |   |
| Continuous/Event Recording<br>Checking this option will<br>during scheduled times,<br>unscheduled times. | i Combination<br>allow video to be recorded continuously<br>and recorded on events only during |   |
|                                                                                                    |                                                                                                | _ |
|                                                                                                    |                                                                                                |   |
| 0                                                                                                    | Cancel                                                                                         |   |

#### **Video Recording Settings**

Select a drive to save the video. If 'Default Drive' is selected, then video will be saved to the drive specified in the *System Settings*. To map to a network drive, the network drive must be mapped to a drive letter. The full UNC path will be displayed below after the drive letter is selected.

#### Save pre-alarm video buffer

Checking this option will save all the video frames in memory to disk when an event is triggered. The seconds specified in the "Seconds to Continue" box will determine how long to record video once the event has stopped.

#### Automatically delete old archives

Checking this option will delete archives older than the days specified. Archives are automatically deleted every night at midnight, and are also deleted when the software starts. Video that is locked will not be deleted.

#### **Continuous/Event Recording Combination**

Checking this option will allow video to be recorded during scheduled times, <u>and</u> record video during unscheduled times if any events are set to record.

# **Statistics**

This section displays usage statistics for the video feed. This is useful to see how much or how many network resources the video is utilizing. The incoming video dimensions are also displayed.

# **Additional Settings**

#### **Update Preset List**

Some cameras have the capability to store preset positions for easy navigation. Press the 'Select the Update Preset List' button to download the presets into the control panel's preset box.

# **Display Settings – Set Camera Properties**

These settings allow for different video options such as name overlay and rotating the video.

| Set Camera Properties                                                                                                    |
|----------------------------------------------------------------------------------------------------|
| Camera Properties<br>Camera Name Video                                                                                                    |
| <ul> <li>Overlay Source Name in Video</li> <li>Overlay Camera Name in Video</li> <li>Overlay Timestamp</li> <li>Check to display text in bottom of image.<br/>Uncheck to display text in top of image.</li> </ul> |
| Rotate Video & Controls 180* Rotate Video & Control 👤                                                                                                    |
| Display in MultiView Window MultiView Display 1                                                                                                    |
| Save Cancel                                                                                                    |

# This option allows:

- Camera Name Enter an easy reference name for the camera.
- Overlay Source Name in Video checking this will overlay the video source *Easy Reference Name* in the live video.
- Overlay Camera Name in Video checking this will overlay the camera name in the live video.
- Overlay Timestamp checking this will overlay the current time in the live video.

- Display text in bottom of screen Checking the option to place text at the top or bottom of the screen.
- Rotate Video and Controls 180 degrees Select an option to rotate 'video', 'control', or 'video & control' 180 degrees.
- Display in MultiView Window Choosing whether or not to display the video stream in the MultiView window. For systems with multiple remote windows, you will be able to choose which window number to display the video in.

#### Remote Access

Remote access allows specific users to view specifically assigned cameras when connecting via the remote web interface.

**Important**: When a new video source is added, all remote users by default will have access to this video source. You must explicitly enable this feature for all new cameras, and assign the users who will have access to this camera.

To enable this feature:

- Press the "Remote Access" button on the Video Configuration Panel
- Check the "Enable User Access for this camera" button.

| Remote Video Access                                                                                                    | × |
|----------------------------------------------------------------------------------------------------|---|
| Remote User Access                                                                                                    | 1 |
| Specify the remote users who will have access to this camera.                                                                                                    |   |
| If this option is selected, you will be able to specify which users can<br>access this camera remotely. Users will need the appropriate<br>settings in the System Security Settings. |   |
| If this option is not selected, then all remote users will have access<br>to this camera, as long as they have the appropriate system level<br>access settings.                      |   |
| ✓ Enable User Access for this camera                                                                                                    |   |
| ☐ default<br>☑ guard1                                                                                                    |   |
| Close                                                                                                    |   |

In the "Remote Video Access" screen, check the specific users who will be allowed to access to this camera. In this example, only the user 'guard1' will have access to this camera, in addition to the 'admin' account which always has access.

Note: The 'admin' user will always have access to <u>all</u> cameras, and this setting cannot be changed.

Note: If the 'default' user is checked, then <u>all</u> remote users will be able to view this camera (as long as the 'Allow web and handheld access' is selected in the default user's security settings.

### **On Demand Connect**

ViewCommander-NVR will continuously receive video even if the video is not being viewed. Checking this option will allow ViewCommander-NVR to stop receiving video until you select the video feed, or access it via the web interface. Checking this option has no effect if archiving is enabled and video is recording.

# **Event Configuration Panel**

The *Events* tab allows for the setting of different types of events, such as motion detection or I/O port events. You can configure ViewCommander to handle events differently for each camera.

| Video Control Ev                                                                                                    | vents   Playback                                                      |
|----------------------------------------------------------------------------------------------------|-----------------------------------------------------------------------|
| Select a                                                                                                    | Preset                                                                |
| MOTION DETEC                                                                                                    | CTION                                                                 |
| Enable Motion Detect Show Motion Change Sensitivity % Motion Threshold Reduce Noise Analyze Full View Motion Event Actions | ction<br>ge<br>0.00%<br>1.00%<br>Use Base Image<br>Region of Interest |
| Motion Detection                                                                                                    | Region 1 🔽                                                            |
|                                                                                                    |                                                                       |
| Port v 1                                                                                                    | VO Port Event<br>Actions                                              |
| ADDITIONAL FEA                                                                                                    | TURES                                                                 |
| PTZ Auto-Track                                                                                                    | Connection Loss<br>Event Actions                                      |

# Embedded Mini Control Panel

The reduced size control panel is a convenient way to control PTZ video cameras without opening a separate control panel. (See page 41)

# **Motion Detection**

This section allows different motion settings to be configured.

#### **Enable Motion Detection**

Checking this option will enable the motion detection system for a particular camera. Checking this option uses additional computing power to analyze the video, so leave this option unchecked unless these settings are required.

### **Show Motion Change**

This useful feature shows where the motion is happening within the video. White pixels will be overlaid in the viewable image where motion is occurring. This is very useful when adjusting the Sensitivity setting.

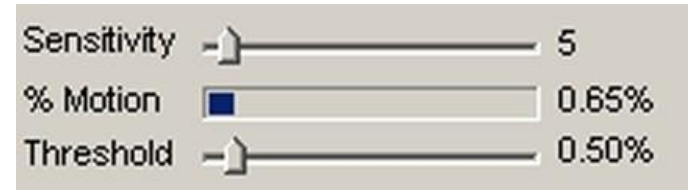

Motion detection status

#### Sensitivity

This setting adjusts the sensitivity to detect motion. Choosing a low value for sensitivity will cause the motion detector to detect small changes in movement. This may be undesirable if small objects are moving in the background. Choosing a higher value for sensitivity will cause the motion detector to be more tolerant of movement in the image.

Also, network cameras may produce visual noise that may be detected on low sensitivity settings. Check the *Show Motion Change* box when adjusting this setting.

#### % Motion

This status bar shows the level of detected motion in real-time. In the example above, the % motion is 0.65% - which is greater than the set Threshold (see next item). In this event, the motion exceeds the threshold, and actions set in the *When Motion Exceeds Threshold Section* (page 22) will trigger the selected events.

# Threshold

This setting determines when to take an action based on detected % motion. Setting this to lower values will trigger actions when small changes are detected (such as a bird flying by). Higher values filter out smaller objects and will trigger alarms when larger objects are detected. The arrow on this control corresponds directly with the % motion bar above. When the motion bar above passes the arrow on this control, an event will be triggered.

## Reduce Noise

Checking this option will help reduce false motion detected events caused by small amounts of movement and noise that may be caused by the compressed video.

### Use Base Image

Normally motion is detected when the current video frame is compared to a video frame received earlier. In some situations, it may be better to use a base image. Selecting this option will compare the current video frame to a base image frame instead. The base frame is continuously updated and reconstructed over time.

### Analyze Full View

Selecting this option will analyze the full video image.

# Analyze Region of Interest

Select the "Analyze Region of Interest" option to detect specific areas within the video. Only motion in the selected areas will be detected.

To set up a region of interest, use the tools in the "Drawing" section.

Select "Motion detection" from the first pull-down menu.

Select "Region 1" from the second pull-down menu.

Press this "Draw" button to begin selecting the region of interest with the mouse. When pressed, a grid will be placed over the active video. Use the left mouse button to highlight an area. Use the right mouse button to un-select an area.

Select the "Wide" checkbox to highlight several squares at once. Press the "Reset" button to reset and unselect the entire window.

Drawing a region will look similar to the image below. In this image, only the crosswalk was highlighted.

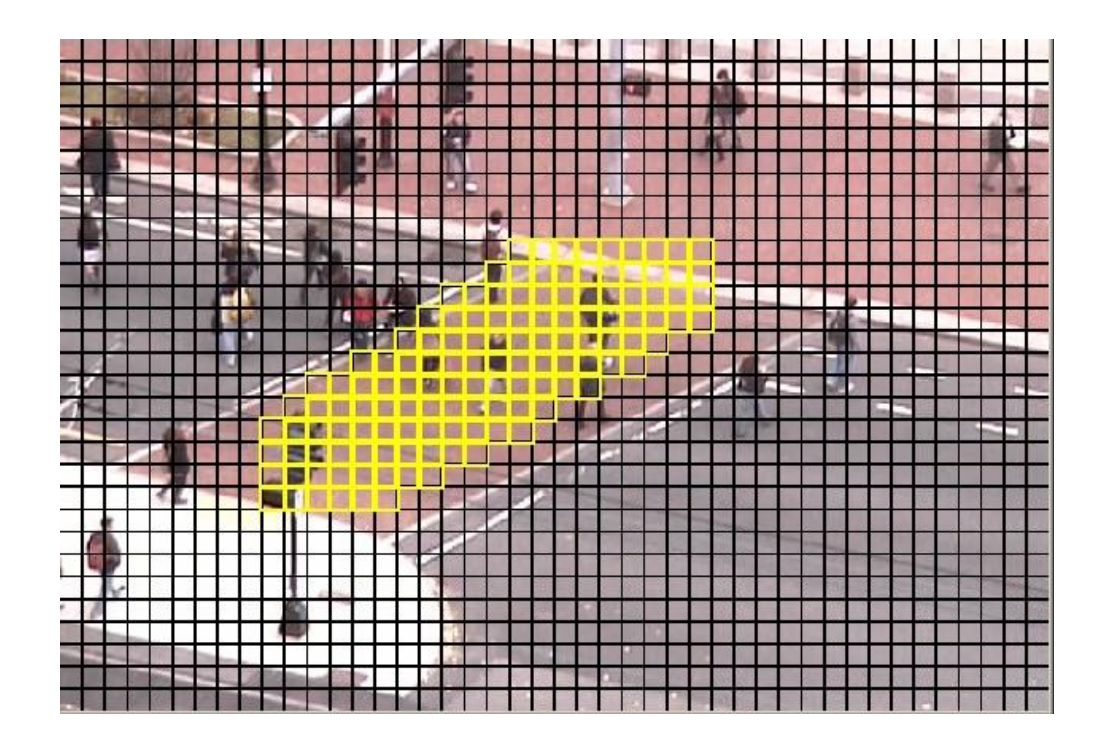

When finished selecting the area of interest, press the "SAVE" button to save the selected area.

# **Motion Event Actions Button**

Select this button to configure event actions to be taken when a motion event is detected (motion exceeds threshold).

See 'Event Actions' below for a detailed description of how to configure actions to be taken on events.

# I/O Port Monitoring

I/O Port monitoring can be configured to take action on I/O detected events. Some cameras and video servers may have one or more I/O ports. Select the checkbox next to the port number(s) you wish to monitor. You can then choose which actions to take when an I/O event is detected on any of the selected ports.

# I/O Port Event Actions Button

Select this button to configure event actions to be taken when an I/O event is detected.

See 'Event Actions' below for a detailed description of how to configure actions to be taken on events.

# Event Actions

These settings determine which actions to take when a specific event is triggered. The Event Actions settings apply to each type of event. The type of event will be noted in the Event Actions dialog box. In the example below, the following text:

"Event Settings for: Motion Detection"

signifies that the Event Actions dialog box is for motion events, as opposed to the other types of events the system is capable of acting on.

| EVENT ACTIONS                                                                                                    |                                             |
|----------------------------------------------------------------------------------------------------|---------------------------------------------|
| Event Settings for: Motion D                                                                                                    | etection                                    |
| Audio Visual Alerts                                                                                                    |                                             |
| Flash Box                                                                                                    |                                             |
| Sound Audio Alert Tes<br><system default=""></system>                                                                                                    | t Custom                                    |
| Recording Settings                                                                                                    |                                             |
| Record Video                                                                                                    |                                             |
| Note: Recording must be<br>Settings' before event vi                                                                                                    | enabled in 'Recording<br>deo will be saved. |
| Email Settings                                                                                                    |                                             |
| Disable Email Notification                                                                                                    |                                             |
| C Enable Email Notification                                                                                                    |                                             |
| Email on Schedule                                                                                                    | Set Email Schedule                          |
| Entail of rochedule                                                                                                    |                                             |
| Advanced Notifi                                                                                                    | cation Settings                             |
| Advanced Notifi<br>Note: Schedule and Adva<br>Settings apply to all ever                                                                                                    | cation Settings                             |
| Advanced Notifi<br>Note: Schedule and Adva<br>Settings apply to all ever                                                                                                    | anced Notification<br>hts for this camera.  |
| Advanced Notifi<br>Note: Schedule and Adva<br>Settings apply to all ever<br>Run External Batch File or Pi                                                                                                    | ication Settings                            |
| Advanced Notifi<br>Advanced Notifi<br>Note: Schedule and Adva<br>Settings apply to all ever<br>Run External Batch File or Pr<br>Disable<br>C Enable at all times event                                                   | ication Settings                            |
| Advanced Notifi     Advanced Notifi     Note: Schedule and Adva<br>Settings apply to all ever Run External Batch File or Pr     Disable     Enable at all times event     Enable only on Schedule                        | ication Settings                            |
| Advanced Notifi     Advanced Notifi     Note: Schedule and Adva     Settings apply to all ever      Run External Batch File or Pi     Disable     Enable at all times event     Enable only on Schedule     Advanced Fea | ication Settings                            |

#### Flash Box

Checking this option will draw a red box around the video when an event is triggered. The Flash Box will also appear around a video feed when in MultiView Mode.

#### Sound Audio Alert

For systems equipped with a sound card and speakers, checking this option will play a sound when the event is triggered.

# **Record Video**

Checking this option will record video when an event is triggered.

**IMPORTANT**: In addition to the "Record Video" checkbox, "Enable Recording" must be checked and "Record only events" must be selected on the Video Tab.

# **Email Settings**

These settings determine how email notification of events will be handled:

- Disable Email Notification Email will not be sent for a particular event.
- Enable Email Notification Email will be sent for a particular event.
- Notify on Schedule Email will be sent only if the event is triggered during a specified time. (See the section on *Scheduling* on page *39*)

# **Advanced Notification Settings**

These settings determine how the email will be sent:

- Milliseconds to wait. Set this value to wait after the event before sending the email. Useful only if the "Attach JPEG snapshot" option is checked.
- Minutes to wait this value prevents sending too many email notifications within a period of time. This value will be the number of minutes to elapse before sending another email notification.
- Attached JPEG check this to attach a JPEG snapshot of the current video in the email.
- Alternate email address. Check this option and add an email address to send notifications to. This will override the default system email address. Use a semicolon (;) to separate multiple email addresses.

| dvanced I | Email Notification Settings                                                                                      |
|-----------|----------------------------------------------------------------------------------------------------|
| 750       | Milliseconds to wait after event is detected<br>before sending email notification.                               |
| 15        | Minutes to wait before sending another email notification.                                                       |
| Attac     | h JPEG snapshot to email.<br>x to specify alternate email address. Leave unchecked to use default email address. |
| security  | @viewcommander.com                                                                                               |
|           | Save Cancel                                                                                                    |

# **Playback Configuration Panel**

When the Playback Configuration Panel is selected, the system will enter Digital Video Recorder (DVR) mode for video playback. <u>The system will remain in playback mode until the *Exit DVR* button on the DVR Control Panel is pressed. This allows you to switch to the Video and Motion tabs to adjust the video settings of the recorded video – a very useful feature to enhance the video to bring out detail that may be difficult to see.</u>

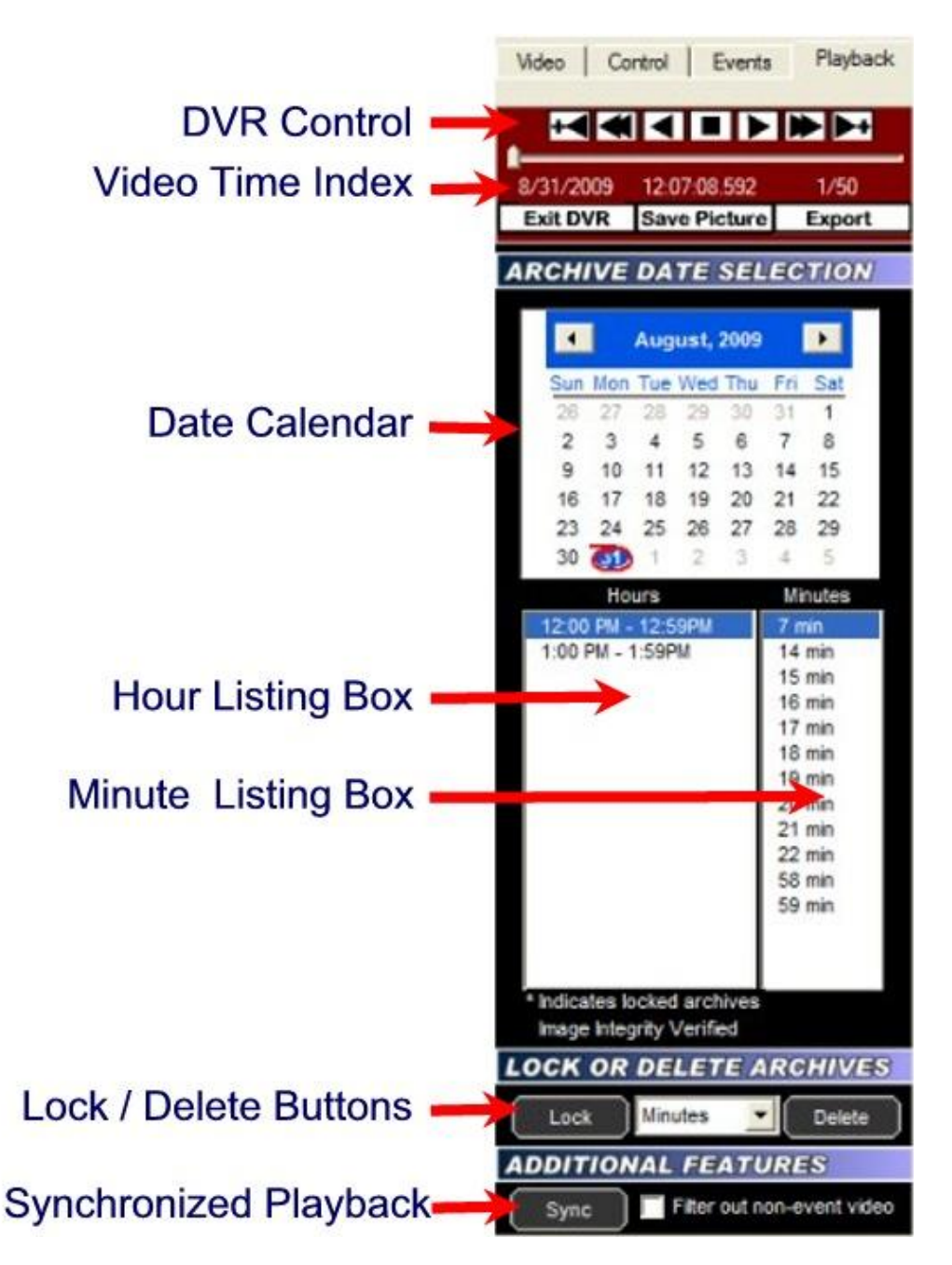

# **DVR Control Panel**

The DVR Control Panel allows you to Play, Stop, Pause, Fast Forward, Rewind, and Step through video during playback. These controls function similar to a VCR's controls.

The slider bar underneath the controls shows the position in seconds within the minute. Clicking and moving it will allow you to move rapidly through the video.

# Date Calendar

The Date Calendar will highlight the dates when video was recorded. The dates will be in boldface, making them easy to select. Click on a date to select video recorded on that day. A listing of the hours video was recorded will be displayed in the Hour Listing box.

# Hour Listing

When a date is selected, a listing of all hours that video was recorded will be displayed in this box. Clicking on a listed hour will produce a minute listing in the Minute Listing box.

# Minute Listing

This displays a list of minutes video was recorded for the date and hour selected. Select a minute from this listing and press the "Play" button on the DVR Control Panel to view the archived video.

# Delete

Pressing the Delete button will delete video for the Day, Hour, or Minutes, depending on what option is selected in the pull-down menu adjacent to this button. Locked video cannot be deleted until it is unlocked.

# Lock

Pressing the Lock button will lock video for the Day, Hour, or Minutes, depending on what option is selected in the pull-down menu adjacent to this button. Locked video cannot be deleted unless it is unlocked.

# Image Integrity

A message will be displayed confirming whether or not the video has been altered. The message "Image Integrity Not Verified" means the video has either been modified by an external program, or no fingerprint information has been saved with the video. A confirmation message "Image Integrity Verified" will be displayed if the image and timestamp match the digital fingerprint saved when the video was recorded.

# Save Picture

Pressing this button will save the current video frame to a JPEG file on disk. This is useful if you need to save or send an image via email or other means. If the video frame has been digitally enhanced, the enhanced image will be saved.

# Filter out non-event video

Checking this option will display video only at the times which an event occurred.

# Export

Select this option to output the video to an .AVI or a .VCA (ViewCommander Archive) file. AVI files can be played in external media players, such as those shipped with many operating systems. VCA files must be played back with the ViewCommander-Player. ViewCommander-Player can be distributed with the exported video and does not require any further licensing.

| Export Video           | Archives to a File                           |                                                                                                    |
|------------------------|----------------------------------------------|----------------------------------------------------------------------------------------------------|
| Start Time<br>End Time | 10:37:00 AM                                  | Add to Exported AVI Video<br>Rotate Video 180 degrees<br>Source Name<br>Camera Name<br>Date / Time Stamp<br>Note: Selecting any of the above will<br>cause the video to be re-compressed. |
| Archive Filer          | name: Parking Lot - Video (11-5-2009 10h37m) | .avi                                                                                                    |
|                        | Export File                                  | Cancel                                                                                                    |

Click on the 'Export' button. The 'Export Video Archives to a File' screen will appear.

# Start Time

Select a start time of the video to save. This value will be added to the 'start time'.

# End Time

Select the end time of the video to save. The end time cannot go past midnight of any day.

# Save to VCA Format (available on ProPlus and higher systems)

Check this option to save video to the ViewCommander VCA video format. Video can then be played back in *ViewCommander-Player*. This format also exports the image timestamp and image fingerprint to verify the image integrity during playback. Note: This is the only format that will export audio.

# **Rotate Video 180 degrees**

Check this option to rotate the video 180 degrees.

## Source Name & Camera Name

Checking this option will overlay the source and/or camera name in the exported video.

#### Date / Time Stamp

Checking this option will overlay the date and timestamp of the video in the recorded video.

Note: when exporting to AVI, checking any of the above options will require uncompressing the saved video, modifying the image, and recompressing the video. This will result in longer export time and possibly slightly degraded video quality. If your camera allows, rotate the video and add timestamps at the video source itself.

# Export File button

Press this button to begin exporting video. You will be able to choose a filename and path to save the exported video.

# **System Settings**

The system settings dialog box allows you to configure system settings and select options that apply globally to the whole system, as well as to all cameras. You can override some settings on a per camera basis, such as scheduling and archive save location.

The System Settings screen is broken down into several sections (tabs).

- General configure global system settings. (page 28)
- Email configure your email server settings for email notification (page 31)
- Archive configure where video will be stored (page 33)
- Remote Web Access configure settings to allow web browser access (page 34)
- Security Settings setup users and passwords. (page 36)
- Master Schedule setup master schedules for recording, emailing, etc... (page 39)

# **General Settings**

| ✓     Enhance thumbnail images       ✓     Tray icon when minimized       ✓     Video transition effects       ✓     Run in full screen mode | Check for Updates Install/Uninstall                                                                  |
|----------------------------------------------------------------------------------------------------|----------------------------------------------------------------------------------------------------|
| Use default proxy settings<br>Use 24 hour time format<br>Use European date format<br>Remote desktop optimization                             | Logging<br>System Logging:                                                                           |
| Default audio alert sound Custom audio alert Test C:\WINDOWS\Media\Windows XP Print complete.wav                                             | User Log system starts and stops<br>User Logging:<br>Log user logins<br>Log user web screen accesses |
|                                                                                                    |                                                                                                    |

#### Enhance thumbnail images

Checking this option will display digitally enhanced video for each video camera when in MultiView mode, or when the thumbnail view is present. Enabling this

option uses more computer resources, and should be turned off if you notice the system performance slowing when in MultiView mode.

#### Tray icon when minimized

Check to display a small icon in the system tray when the program is minimized.

#### Video transition effects

Check to allow smooth video transitions. You may want to uncheck this feature if you notice system performance issues.

#### Run in full screen mode

Selecting this option will run the program in full screen, and prevent access to other features available on the computer. The user will not be able to switch to other programs while ViewCommander is running. This is useful if operators of this software should not be allowed to use other programs on the computer system.

Note: This is not to be confused with expanding a video feed to fill the entire screen.

#### Use default proxy settings

Checking this option will use any Internet Proxy settings configured in Microsoft® Internet Explorer. This may be necessary for users behind some types of firewalls.

#### Use 24 hour time format

Check this to use a 24 hour clock. Uncheck this to use AM and PM in time displays.

#### Use European date format

Check this to display dates in the DD/MM/YYYY format. Uncheck to display dates in the MM/DD/YYYY format.

#### Remote desktop optimization

Checking this will automatically disable video from being updated on the screen when connecting to the PC using Window's® remote desktop. Having the video update may cause the Remote Desktop program to respond slowly. This will not affect the video recording, or remote user playback.

#### Custom audio alert

Click the 'Custom audio alert' button to select your own .wav sound file to play when an event occurs. Click the 'test' button to preview the sound.

#### "Check for Updates Now" button.

Press this button see if there are any software updates available. If updates are available, a web browser will appear with download instructions.

#### Check for updates when system starts.

Check this box to allow the system to automatically look for product updates when the software starts. If updates are available, a web browser will appear with download instructions. Updates are not automatically installed. You may also press the "Check for Updates" button to see if updates are available.

Note: Updates are not automatically installed.

# Log system errors

Check this option to log system errors. This will save to the ViewCommanderLog.txt file.

### Log system starts and stops

Check this option to log system every time the system starts or stops. This will save to the ViewCommanderLog.txt file.

# Log user activity

Check this box to log every time a new user logs in via the web interface remotely. Log will save to the UserLog.txt file

# **Config Directory button**

Clicking this button will open (or display the directory path) of the directory where the ViewCommander configuration files are stored. This is also the path of the log file location.

# **Email Settings**

This screen allows you to configure your email server settings. ViewCommander is compatible with many email systems. In order to set up email notifications, you must have a mail server and know the mail server's account settings.

| System Settings                    |                                             |                                                        |
|------------------------------------|---------------------------------------------|--------------------------------------------------------|
| General Email Archive Remote Web A | ccess   Security Settings   Master Schedule |                                                        |
| - SMTP Email Server                |                                             |                                                        |
| SMTP Email Server smtp.r           | nymailserver.com (ex. smtp.you              | urdomain.com)                                          |
| SMTP Port 25                       | (default port:                              | 25)                                                    |
| Email From VC@vi                   | ewcommander.com (ex. viewcom                | mander@yourdomain.com)                                 |
| Email To Securit                   | y@ivimg.com (ex. you@an                     | /domain.com)                                           |
|                                    |                                             |                                                        |
| SMTP Authentication                | POP Auth                                    | entication                                             |
| Enter outgoing SMTP server auth    | entication settings if required. Some sys   | tems reqire a valid login through a POP account before |
| SMTP Username                      | □ India Carl b                              | e POP Authentication                                   |
| SMTP Password                      | BOD Servi                                   | non registeredsite com                                 |
| Shire Password                     | POP Servi                                   | popregate carecton                                     |
|                                    | POP Port                                    | 110                                                    |
|                                    | POP User                                    | name nvrrequest@lvimg.com                              |
|                                    | POP Pass                                    | word *******                                           |
|                                    |                                             |                                                        |
|                                    |                                             |                                                        |
|                                    |                                             |                                                        |
| Sa                                 | ve Changes and Exit                         | anges                                                  |
|                                    |                                             |                                                        |

#### **SMTP Email Server**

Enter the IP address or hostname of your SMTP (outbound) email server.

#### **SMTP Port**

Enter the port of your SMTP (outbound) email server. This is usually port 25.

#### **Email From**

Enter the email address where email notifications should come from. Some email systems require this be a valid account on the email system.

#### Email to

This is the default email address of where notification emails will be sent. Email notifications may come from individual cameras, or from the system itself alerting you of any system changes (such as if this email is address is changed).

### **SMTP Username**

A username may be required to be able to send email from some SMTP servers.

#### **SMTP** Password

A password may be required to be able to send email from some SMTP servers.

# **Enable POP Authentication**

Some email systems require you check for new email messages before you can send email messages. Select this option if you have such a system.

# **POP Email Server**

Enter the IP address or hostname of your POP (incoming) email server.

# **POP Email Server**

Enter the port of your SMTP (incoming) email server. This is usually port 110.

### **POP Username**

Checking this option will

#### **POP** password

Checking this option will

# Archive Settings

| System Settings                                                           |
|---------------------------------------------------------------------------|
| General Email Archive Remote Web Access Security Settings Master Schedule |
| Video Archive Settings                                                    |
| Default Archive Directory Settings                                        |
| Default archive drive Drive D:\                                           |
| Directory UNC path: D:                                                    |
|                                                                           |
| - Auto Delete Settings                                                    |
|                                                                           |
|                                                                           |
| Stop saving and alert     Automatically delete oldest archives            |
|                                                                           |
|                                                                           |
|                                                                           |
|                                                                           |
|                                                                           |
|                                                                           |
|                                                                           |
|                                                                           |
|                                                                           |
| Save Changes and Exit Discard Changes                                     |
|                                                                           |

This section contains items related to saving video to the hard disk on the computer.

#### **Default Archive Directory Settings**

This setting allows you to choose the drive to use for video storage. Press the "Change" button to select a different drive.

Note: Selecting this will show only the drives on the system that can be recorded to. ViewCommander supports the saving of video to Network Attached Storage (NAS) as long as the network drive is mapped to a drive letter. Once selected, ViewCommander will extract and use the Universal Naming Convention (UNC) network path.

Note: If this software is running as a Window's service (see *Running the software as a Window's Service* on page 42), your network mapped drive letter will not appear in the drive pull-down list. If this happens, temporarily disable this software from running as a service and start the program manually. The mapped drive letters will then appear in the pull-down list. After selecting a drive, ViewCommander will extract the UNC path, and the system can be restarted as a service. ViewCommander will use the UNC path thereafter.

# **Auto Delete Settings**

When the amount of <u>free</u> disk space is <u>less</u> than this value, you can select one of two options:

- Stop saving and alert Video will stop being saved to disk until you manually free disk space. A 'disk full' message will appear in the live video feed.
- 2) Automatically delete oldest archives The oldest video archives in the Archive Directory will be automatically deleted, unless they are locked.

# **Remote Web Access**

| System Settings                                                                         |
|-----------------------------------------------------------------------------------------|
| General Email Archive Remote Web Access Security Settings Master Schedule               |
| Remote Web Access Settings                                                              |
| Web Settings                                                                            |
| Image: Finable web access     80     Web server port     Any IP Address      IP Address |
|                                                                                         |
| Allow video export from web Max file size 50 MB                                         |
| Export Drive D:\ 💌 Export file save location: D:\VCArchive                              |
|                                                                                         |
|                                                                                         |
|                                                                                         |
|                                                                                         |
|                                                                                         |
|                                                                                         |
|                                                                                         |
|                                                                                         |
|                                                                                         |
| Save Changes and Exit Discard Changes                                                   |
|                                                                                         |

This section contains configuration settings for the integrated web/video server. Enabling this option will make ViewCommander's live and recorded video available to remote users who connect to the ViewCommander system using a standard web browser.

#### **Enable Web Access**

Checking this option activates the ViewCommander-NVR Video Web Server allowing video to be seen and controlled over IP networks including the Internet.

#### Web Server Port

Set the port that the video server will use. Port 80 is the standard port for web servers. It is strongly recommended (but not necessary) that if you change the port, you use a value of 1024 or higher.

## **IP address**

Select the IP address to use for multi-homed systems that have 2 or more IP addresses. This is useful if you are using another web server on the same system, and you wish to use it with the same port as ViewCommander's web server simultaneously.

On most systems, this option will be grayed out and you will not be able to select an option. This is normal, and means that ViewCommander is listening for connections on the computer's current IP address.

# **User and Password Security Settings**

The User and Password Security Settings screen allows you to add multiple users. Each user can have customized levels of system access. Setting up users and passwords, and enabling security, prevents system use and access from unauthorized users.

Note: Enabling the User and Password Security Settings prevents unauthorized access to specific features within the ViewCommander-NVR program. These settings do not protect the computer system from unauthorized use. Please consult with your network systems administrator for more information on securing the computer that ViewCommander-NVR is installed on.

The screen below shows the users on the left, and the user's respective security settings on the right. There are additional buttons to add, delete, and edit a user.

| emo                                          | Security settings for:<br>Administrator Account<br>Change System Settings<br>Change Server Settings                                                                                                    |  |
|----------------------------------------------|----------------------------------------------------------------------------------------------------|--|
|                                              | <ul> <li>✓ Change Camera Settings</li> <li>✓ Add New Video Sources</li> <li>✓ Activate/Deactivate Cameras</li> </ul>                                                                                                    |  |
|                                              | <ul> <li>Enable/Disable Archiving</li> <li>Change Archive Settings</li> <li>Control Presets*</li> <li>Control Pan/Tilt and Presets on Camera *</li> <li>Control Pan/Tilt and Presets on Camera *</li> <li>Allow Web and Handheld Access *</li> <li>View Archives *</li> <li>Exit System</li> <li>* These settings also apply to web access.</li> </ul> |  |
| Add User Delete User<br>Edit User / Password | Save Settings Cancel                                                                                                    |  |

#### User List

This provides a list of users who are allowed to access the system. There are two users that cannot be added or deleted from the system:

#### "admin" Account

The 'admin' account (or Administrator account) allows access to all features of the ViewCommander system. The password for admin can be changed,

however this account name must remain 'admin'. The security settings for this account cannot be changed.

Important: By default, the admin password is not set. System security settings will not work until the 'admin' password is set.

# "default" Account

The 'default' account is the account that the system starts up in. The default account does not have a password; however the security settings can be changed for the 'default' account.

# Add User Button

Users can be added by pressing the *Add User Button*. The following screen will be displayed:

| User Login Name  | guard1        |  |
|------------------|---------------|--|
| Password         | *****         |  |
| Confirm Password | *****         |  |
| Full Name        | Night Guard 1 |  |
|                  |               |  |

User Login Name: The name a user will log into the system with.Password: The password the user will use to access the system.Confirm Password: The password the user will use to access the system.Full Name: The full name of the user for reference purposes.

After the information has been entered, press the 'Save' button to save the user, or the Cancel button to close this screen without saving the user.

# **User Level Access**

The following screen allows you to set up different levels of system access for users.

| Change Camera Settings<br>Add New Video Sources<br>Add New Video Sources<br>Add New Video Sources<br>Change Archive Settings<br>Change Archive Settings<br>Delete Archives *<br>View Archives *<br>Save Settings<br>Cancel<br>Cancel |
|----------------------------------------------------------------------------------------------------|
|                                                                                                    |

Select a user from the *User List.* Then check the appropriate levels of access for that user. Levels of Access include:

- Change System Settings
- Change Server Settings
- Change Camera Settings
- Add New Servers
- Activate/Deactivate Cameras
- Enable/Disable Archiving
- Change Archive Settings
- Delete Archives
- View Archives\*
- Control Presets\*
- Control Pan/Tilt Features on Camera\*
- Allow Web and Handheld Access\*
- Exit System

\* Items with an asterisk ( \* ) indicate that these settings also apply to users who access the system via ViewCommander's web interface.

#### **Master Schedule**

Set up a master schedule to controls system default schedules that will schedule the recording of video, email notification times, and system restarts. Refer to the *Master Schedule* section (*page 39*) for more information on scheduling.

#### Security Settings

This setting allows you to setup users and passwords within the ViewCommander-NVR software. Multiple users can have different levels of access to various features of the system.

Refer to the User and Password Security Settings (page 36) for more information on this topic.

# Scheduling

Scheduling can be set up to allow certain functions to run during specified times. For example, you can have video record only during nighttime hours.

Scheduling can be set up in the *System Settings* screen. This will set up a default schedule that all the cameras on the system can use, with the option to override the schedule on a per camera basis if required.

Scheduling can also be set up for each individual camera.

# Master Schedule

The master schedule is accessed from the System Settings screen.

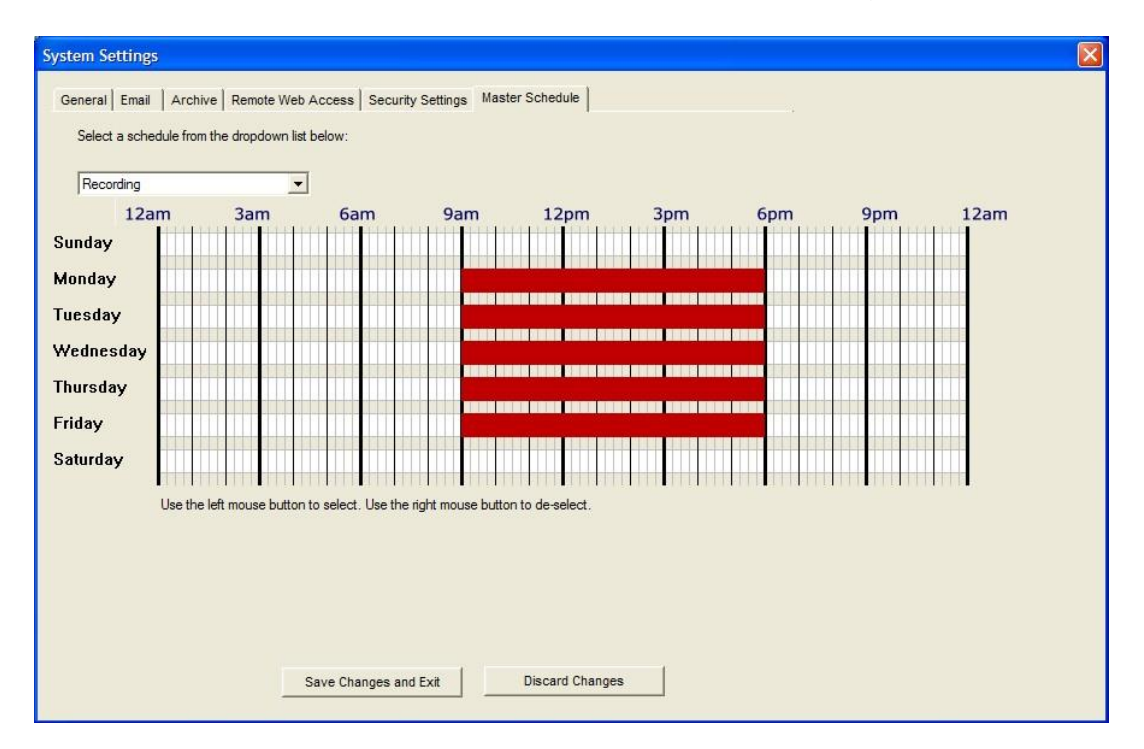

Scheduling allows certain ViewCommander functions to run at specified times. Scheduling can be set down to 15 minute segments Sunday through Saturday.

The dropdown box allows for three master schedules to be set up. Once a schedule is selected, times can be selected by left clicking the mouse over the times in the schedule, and right clicking the mouse over the time to erase a highlighted time.

#### Recording

This schedule will allow video to be recorded at specified times.

#### **Email on Motion**

This schedule will allow email alerts to be sent at specified times.

#### **Restart Program**

This option will restart the software at specified times. Restarting the software periodically is not necessary, but some users may choose to do this. The software needs to be running in order for the software to restart itself. If the software is running as a service, the software will turn off at the selected times and allow the operating system to restart the software. Settings will not be lost, however video will not be recorded during the few seconds it takes doe the software to restart.

#### **Individual Camera Schedules**

For each camera, you can set a schedule for various system functions and events, such as video recording and email alerts. The schedule will look and function similar to the master schedule; however there will be an option to choose the master schedule setting, or to set a new schedule.

# Additional Features

ViewCommander-NVR provides many additional useful features.

# Switching Users

To switch users, click on the *Change User Login* button so on the toolbar. The following screen will be displayed:

| Username | guard1 |        |  |
|----------|--------|--------|--|
| Password | xxxxx  |        |  |
|          | Login  | Cancel |  |

Enter the username and password and press the Login button to change users.

To log out of the system, press the Logout to 'Default' Account button. Users using the system will have access levels defined by the 'default' account.

# Save Snapshot

Clicking on the Save Snapshot button will save the current live video frame to disk. The file will be stored in the "snapshots" directory in the archive directory defined in the System Settings. The saved image can be viewed with a standard image viewer. The image will be saved without any digital enhancements selected on the video tab.

The saved image will have a filename in the following format: sourceID-cameraname-year-month-day-hour-minute-second-millisecond.jpg

# Save Snapshot with Filename

Clicking on the Save Snapshot with Filename button will save the current live video frame to disk. The file will be stored with a name and directory that you chose when saving. The saved image can be viewed with a standard image viewer. The image will be saved without any digital enhancements selected on the video tab.

# Embedded Mini Control Panel

The reduced size control panel is a convenient way to control PTZ video cameras without opening a separate control panel.

The control panel contains:

- Directional Arrows to move the camera
- Zoom Control scale to zoom the camera near and far
- A Preset Selections dropdown box to quickly navigate to preset positions

Note: Control Panel controls may vary for different camera models.

# Running the software as a Window's Service

ViewCommander can run as a Window's Service.

When running as a service, ViewCommander will automatically start if the computer is rebooted. Video will start to record, and other functions such as the web access will be enabled, even if a user has not logged onto the ViewCommander system and started the software. The software will also restart itself it someone accidentally tries to turn off ViewCommander.

To install ViewCommander as a Window's service, select:

#### "Start->Programs->IVI-ViewCommanderV4->Utilities->Service->Install as Service"

| 🖬 IVI-ViewCommander | 🕨 🛗 Utilities                 |   | Registration | F |                        |
|---------------------|-------------------------------|---|--------------|---|------------------------|
|                     | VC IVI-ViewCommander          | 6 | Service      |   | 👅 Install as Service   |
|                     | O Uninstall IVI-ViewCommander |   |              |   | 🐻 Uninstall as Service |
|                     | Video Archive Player          |   |              |   |                        |

# **Remote Web Access**

ViewCommander allows you to remotely view, control, and playback your video from anywhere on the Internet using a standard web browser. To enable the ViewCommander web server, refer to Remote Web Access on page 42.

# **Remote Viewing and Control**

To access ViewCommander remotely from the Internet, use a web browser and enter the IP address or hostname of the ViewCommander computer into the address bar in your web browser. The URL will be in the format:

http://<IPAddress> , where IP Address is the IP address of the server that ViewCommander-NVR is running on.

# Live Video

To view a camera, select the 'Live Video' tab on the web page, and select a camera from the pull-down menu.

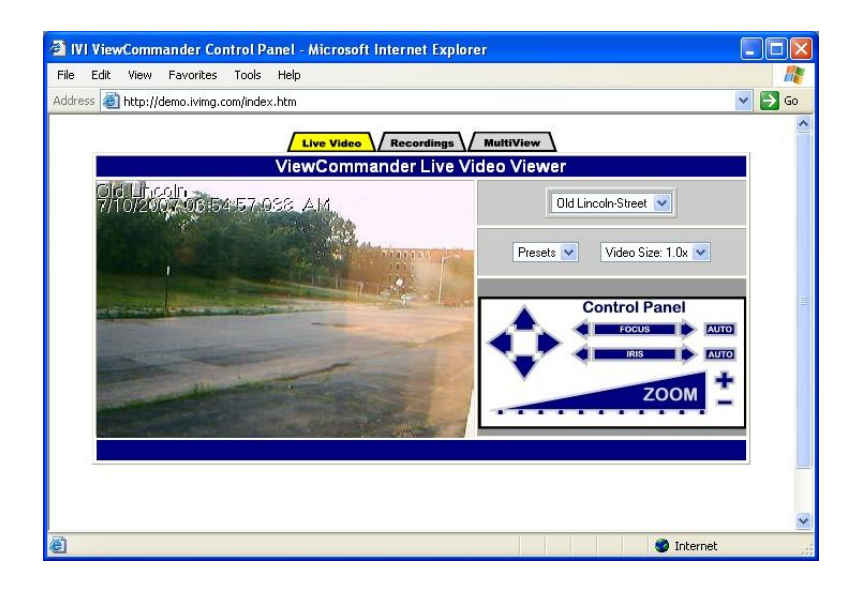

- Use the control panel to pan, tilt and zoom the video
- Click an object in the video image to center the camera
- Press the Large Video button to enlarge the video

# Recordings

To view recordings, select the 'Recordings' tab on the web page, and select a camera from the pull-down menu.

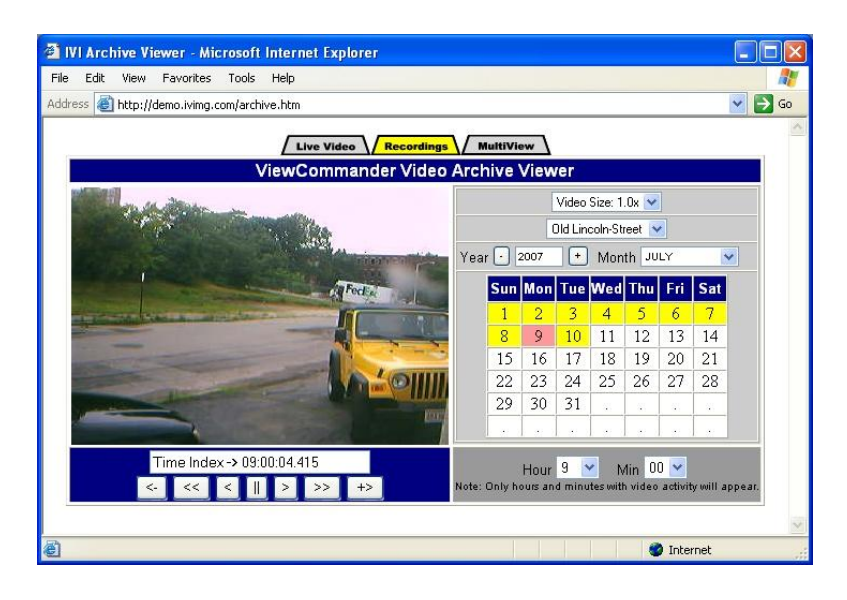

- Choose the camera from the Camera pull-down menu
- Select the year
- Select the month
- Click on a yellow highlighted day (yellow dates indicate video has been saved on that day. White indicates no video was saved). The day will turn red when selected.
- Choose the hour from the pull-down menu
- Choose the minute from the pull-down menu

At this point, the video from the selected date and time will automatically load into the viewing screen.

Use the VCR-like controls to play, pause, fast forward, and rewind the video.

# MultiView

To view all the cameras simultaneously, select the 'MultiView' tab. Video will be automatically resized to fit the viewing screen. Click on a live image to switch back to the 'Live video' screen. The camera selected will appear in the live view.

# **Software File Locations**

# **Program Installation Directory**

ViewCommander is installed in the following directory by default:

#### C:\Program Files\VVI\ViewCommanderV4\

The following subdirectories stored in this directory:

- '**config**' This directory contains several files related to camera configuration information. Files in this directory should not be modified directly.
- 'html' this directory contains the web files for the ViewCommander web interface. HTML files in this directory may be modified to customize the web interface to your specifications.
- 'Utilities' This directory contains other utilities which can be access through the menu system.

# Video Storage Location

All recorded video is stored in a root drive directory called: *VCArchive* 

This directory contains several subdirectories in the following format:

# VCArchive \<source ID>-<camera ID>-<VideoSourceName> \<Year> \<Month> \<Day> \<Hour> \<Minute>

Where the 'Source ID' is the 'System Assigned Source ID' assigned in the Video Source Setup screen. The 'Camera ID' is the sequential number of the camera attached to the video source (usually a value of 1). A 4 port video server will have directories for camera ID's 1 through 4, respectively.

# System Global Settings Location

Global system settings are stored in the following Window's registry key:

HKEY\_LOCAL\_MACHINE\SOFTWARE\IVI\ViewCommander

Caution: <u>Modifying values directly in the registry may cause your system to become</u> <u>unusable</u>. This information is provided for users who need to copy or backup system settings.

# Video Player – VCA Video Format

Some versions of ViewCommander-NVR Professional have an optional feature that allows you to export video to a VCA file (in addition to an AVI file). The VCA format is ViewCommander's video format. It preserves the original image integrity, and incorporates timestamp, digital fingerprint, and other video information.

To export video in the VCA format, check the "Save to VCA format" checkbox. There is no need to check any options in the "Add to Exported Video", as these options are automatically exported without affecting image quality. Additionally, the export procedure will split the exported video into multiple files so they will fit on a standard DVD.

| Export Video                                  | Archives to a File                                               |                                                                                                    |
|-----------------------------------------------|------------------------------------------------------------------|----------------------------------------------------------------------------------------------------|
| Start Time<br>End Time<br>Save to<br>Make sel | 10:37:00 AM<br>10:37:59 AM<br>VCA format.<br>f playing .exe file | Add to Exported AVI Video<br>Rotate Video 180 degrees<br>Source Name<br>Camera Name<br>Date / Time Stamp<br>Note: Selecting any of the above will<br>cause the video to be re-compressed, |
| Archive Filer                                 | name: Parking Lot - Video (11-                                   | 5-2009 10h37m).vca<br>cport File Cancel                                                                                                    |

To launch the ViewCommander video player, click:

"Start->Programs->IVI-ViewCommander->Video Archive Player"

From within the player, click "Options -> Open Archive" and select a file to play back. The playback controls are similar to ViewCommander-NVR's playback controls.

Note: When saving VCA files to optical media (DVD's), you can also copy the ViewCommander Video Archive Player. By default, the player file is located in the directory:

C:\Program Files\IVI\ViewCommander\ViewCommander-Player.exe

Note: Be sure to copy the .exe file itself, and not the shortcut.

# Accessing ViewCommander-NVR Remotely

This example illustrates how to remotely access ViewCommander-NVR located on a private network. This example can also be applied to remotely accessing IP cameras located on private networks.

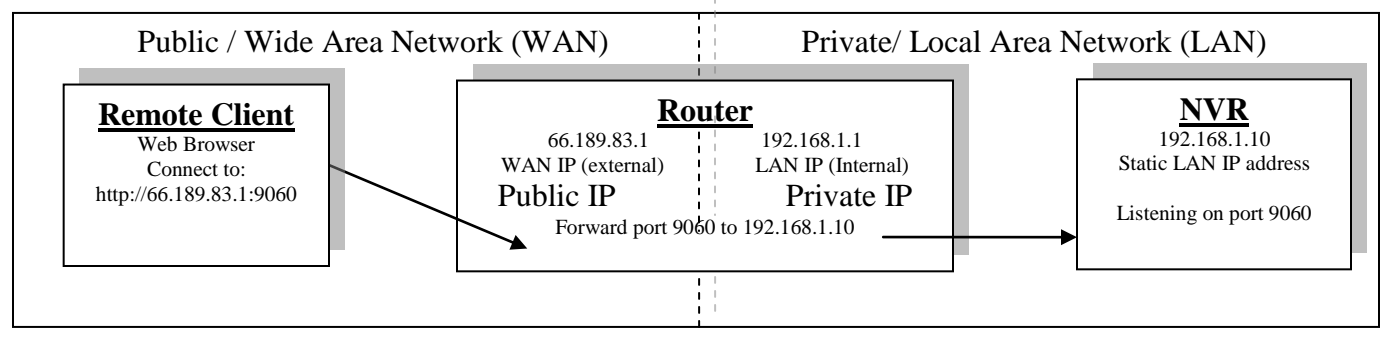

**Remote Client** – This is an application on the client computer (PC, laptop, mobile phone) such as a web browser. The client in this example is a web browser used to connect to the NVR.

**Router** - Your router allows network traffic from the LAN to access data from a WAN (such as the Internet), and vice versa. Your router has two IP addresses:

- The WAN IP Address (also called a public, Internet, or external IP address) is the IP address assigned to your router by your Internet service provider (Cable modem, DSL, wireless card, etc...). Use this address when connecting to the NVR from outside your LAN.
- The LAN IP Address (also called a private or internal IP address) is an IP address that only computers on your Internal LAN can connect to.

**NVR** – In this example, the NVR is a software program on a computer in your local network you want to access from outside your LAN.

In order for the Remote Client to connect to the NVR, the network traffic must pass through the Router. For security reasons, most routers do not allow public traffic to pass through and connect to devices located on your private network. To allow this, you must enable "Port Forwarding" on your router. Consult your router manual for instructions on how to change the Port Forwarding settings (also called Network Address Translation or NAT).

When you enable Port Forwarding on the router, the router needs to know a few things:

- The port number to forward. This must match the listening port on the NVR. Port 80 is the default for web traffic. (see 'useful tips' below)
- The IP address of the NVR. The IP address of the NVR should be a static IP address.
- Type of traffic (TCP and/or UDP). Choose TCP for most NVR's and IP cameras.

Quick this steps:

- 1) Assign the NVR a static IP Address. (192.168.1.10 in this example)
- 2) Configure NVR to use any port number you choose. (Port 9060 in this example)
- 3) Log into the router and enable port forwarding. Forward the port number (from step 2) to the IP address of the NVR (step 1)
- 4) Log into the router to determine the Public (WAN) IP address. You can also use sites like http://whatismyip.com from the NVR PC.
- 5) If connecting from <u>outside</u> your local network, use the Public (WAN) IP Address and Port combination to access your NVR. In this example enter : http://66.189.83.1:9060
- 6) If connecting from <u>inside</u> your local network, use the Private (LAN) IP Address and Port combination to access your NVR. In this example enter : http://192.168.1.10:9060

Some useful tips:

- Port 80 is the default web port. You can use it, but be aware that some ISP's block port 80. Also, the NVR may be picked up by search engines. Additionally, automated bots can attempt to break into your system. Port values higher than 1024 are recommended.
- You should enable password protection for the NVR.
- If your Internet service provider does not assign you a static WAN IP address, you can use Dynamic DNS services such as dyndns.org to monitor IP address changes. You can then use an easy name to access your NVR, such as http://mynvr.dyndns.org:9060.

# <u>Index</u>

| 24 Hour Time Format                  | 29 |
|--------------------------------------|----|
| Active Checkbox                      | 12 |
| admin Account                        | 36 |
| Analyze Full View                    | 20 |
| Archive Drive, Default               | 33 |
| Archive, automatically delete oldest | 14 |
| Audio Alert                          | 22 |
| Averaging                            | 12 |
| AVI Export                           | 26 |
| Base Image                           | 20 |
| Base Image for motion detection      | 20 |
| Brightness                           | 12 |
| Camera - adding                      | 5  |
| Camera List                          | 4  |
| config directory                     | 45 |
| Configuration Panel                  | 10 |
| Configuration Panel, Event           | 18 |
| Configuration Panel, Playback        | 24 |
| Configuration Panel, Video           | 11 |
| Connect to Web Interface             | 7  |
| Contrast                             | 12 |
| Control Panel, Mini                  | 41 |
| default Account                      | 37 |
| Display Settings9,                   | 15 |
| Email Settings                       | 23 |
| Equalize                             | 12 |
| Event Configuration Panel            | 18 |
| Event Filtering                      | 26 |
| File Locations                       | 45 |
| Flash Box                            | 22 |
| Frame Rate                           | 7  |
| Full Screen Mode9,                   | 29 |
| Grayscale                            | 12 |
| html directory                       | 45 |
| Image Integrity                      | 25 |
| Installation Directory               | 45 |
| Master Schedule                      | 39 |
| Menu Bar                             | 3  |
| Motion                               | 19 |
| Motion Detection                     |    |
| Analyze Full View                    | 20 |
| Analyze Region of Interest           | 20 |
| Enabling                             | 19 |
| Reduce Noise                         | 20 |
| Sensitivity                          | 19 |
| Show Motion Change                   | 19 |

| Motion Event Actions                                                                                                    | 21                                   |
|----------------------------------------------------------------------------------------------------|--------------------------------------|
| MultiView Mode                                                                                                    | 8                                    |
| Night Enhance                                                                                                    | 12                                   |
| Notification Settings, Advanced                                                                                                    | 23                                   |
| On Demand Connect                                                                                                    | 17                                   |
| Pre-alarm video buffer                                                                                                    | 14                                   |
| Preset List, updating                                                                                                    | 15                                   |
| Proxy Settings                                                                                                    | 29                                   |
| Record Continuously                                                                                                    | 13                                   |
| Record Events                                                                                                    | 13                                   |
| Recording Settings 13                                                                                                    | 14                                   |
| Recording Settings Advanced                                                                                                    | 13                                   |
| Registry Location                                                                                                    | 15                                   |
| Pomoto Accoss specifying usors                                                                                                    | 16                                   |
| Remote Deckton                                                                                                    | 20                                   |
| Remote Deskiop                                                                                                    | 29<br>40                             |
| Cerve Disture from Decorded Video                                                                                                    | 43                                   |
| Save Picture from Recorded Video                                                                                                    | 25                                   |
| Schedule                                                                                                    | 40                                   |
| Email                                                                                                    | 40                                   |
| Recording                                                                                                    | 40                                   |
| Restart Program                                                                                                    | 40                                   |
| Schedule, Master                                                                                                    | 39                                   |
| Scheduling13,                                                                                                    | 39                                   |
| Security Settings                                                                                                    | 39                                   |
| Service, Running the software as                                                                                                    | 42                                   |
| Snapshot, Save with Filename                                                                                                    | 41                                   |
| Snapshot, Saving                                                                                                    | 41                                   |
| Soften                                                                                                    | 12                                   |
| Stabilization                                                                                                    | 12                                   |
| System Settings                                                                                                    | 28                                   |
| Threshold                                                                                                    | 20                                   |
| Threshold for motion detection                                                                                                    | 20                                   |
| Thumbnail View                                                                                                    | 4                                    |
| Tool Bar Buttons                                                                                                    | 3                                    |
| Tray Icon                                                                                                    | 29                                   |
| Updates                                                                                                    | 29                                   |
| Updates. check for                                                                                                    | 30                                   |
| User and Password Security                                                                                                    | 36                                   |
| Loor Interfeee                                                                                                    |                                      |
| Userinienace                                                                                                    | 3                                    |
| User Level Access                                                                                                    | 3<br>38                              |
| User Level Access                                                                                                    | 3<br>38<br>37                        |
| User Level Access<br>User, Adding a                                                                                                    | 3<br>38<br>37<br>41                  |
| User Level Access<br>User, Adding a<br>Users, Switching                                                                                            | 3<br>38<br>37<br>41<br>46            |
| User Level Access<br>User, Adding a<br>Users, Switching<br>VCA Video Format (optional feature)                                                     | 3<br>38<br>37<br>41<br>46            |
| User Level Access<br>User, Adding a<br>Users, Switching<br>VCA Video Format (optional feature)<br>Video and Control Mode<br>Video Archive Sottings | 3<br>38<br>37<br>41<br>46<br>8       |
| User Level Access<br>User, Adding a<br>Users, Switching<br>VCA Video Format (optional feature)<br>Video and Control Mode<br>Video Archive Settings | 3<br>38<br>37<br>41<br>46<br>8<br>33 |

| Video | Player (optional feature) | 46  |
|-------|---------------------------|-----|
| Video | Source - adding           | . 5 |
| Video | Source - defined          | . 2 |
| Video | Source Panel              | . 3 |
| Video | Source Setup2,            | 5   |
| Video | Source Tree               | . 4 |

| Video Storage Location   | .45 |
|--------------------------|-----|
| Video Transition Effects | .29 |
| View Modes               | 8   |
| Web Access               | .34 |
| Web Access, Remote       | .43 |

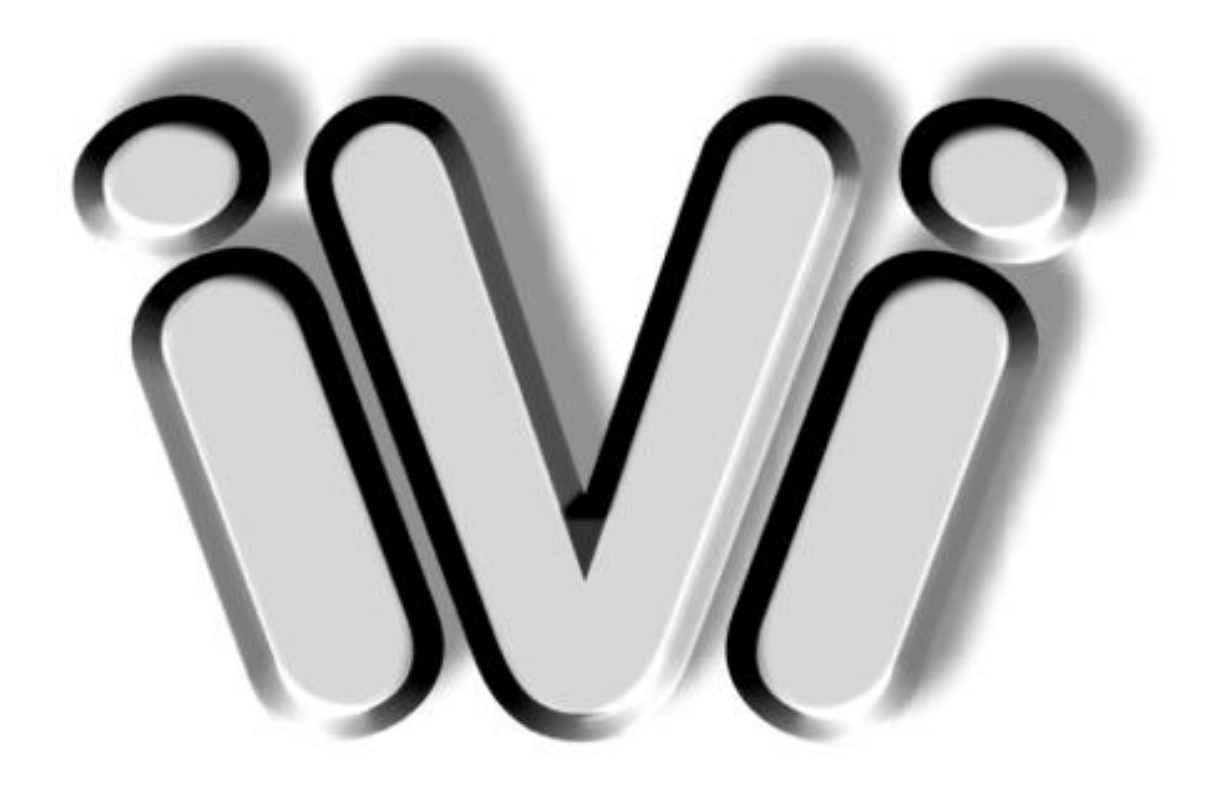

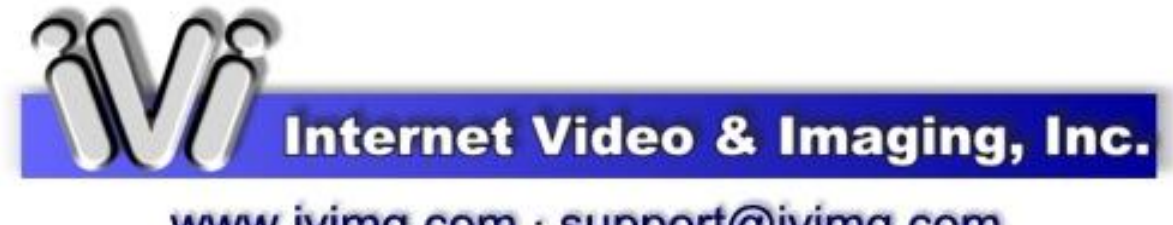

# www.ivimg.com · support@ivimg.com